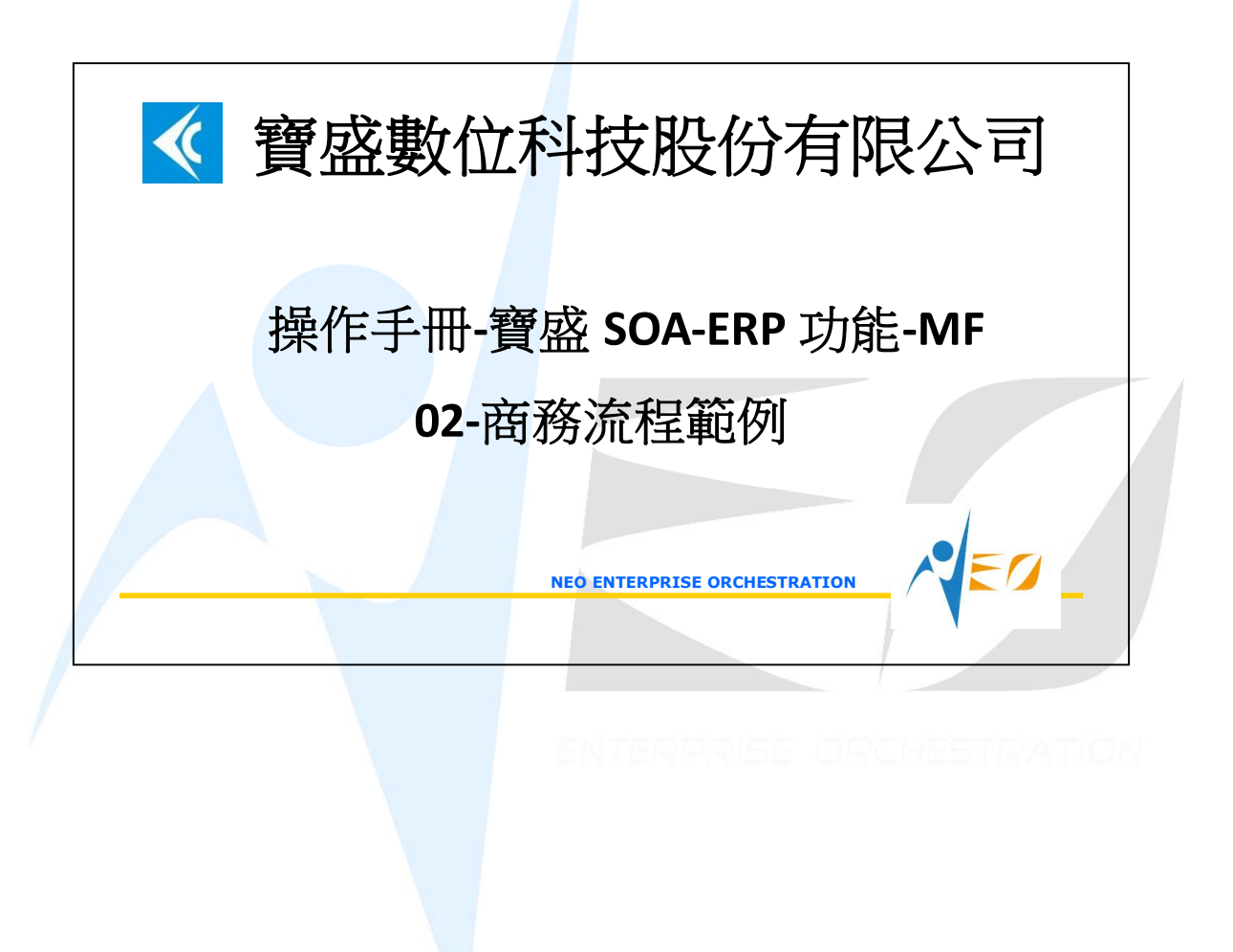

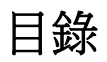

1. NEO SOA-MF 商務流程範例 - SHOE......1

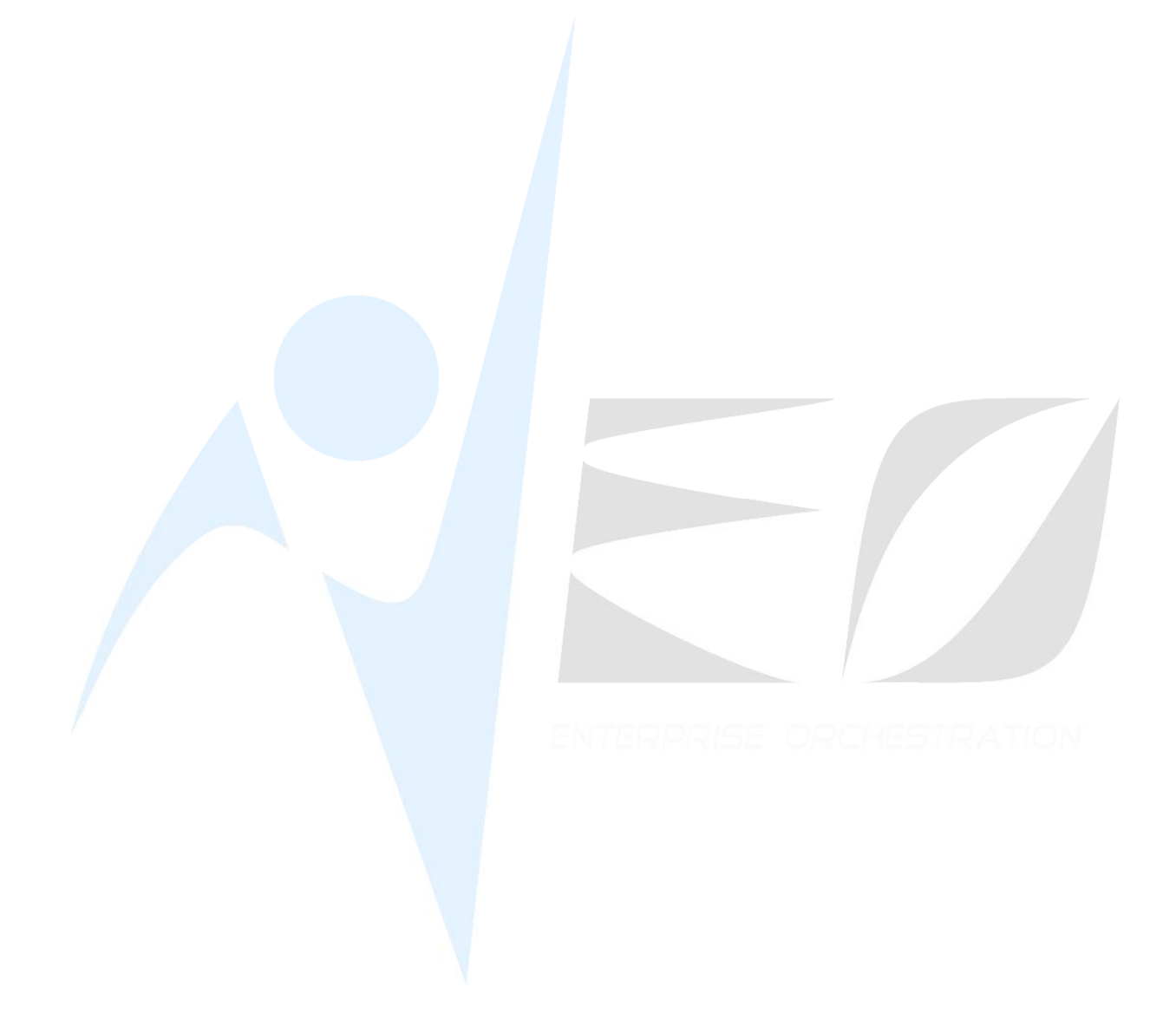

## 1. NEO SOA-MF 商務流程範例 - shoe

1. [Required] 接受銷售訂單. 假設客戶要買 100 雙黑鞋和 50 雙白鞋, 開立並確認銷售 訂單.

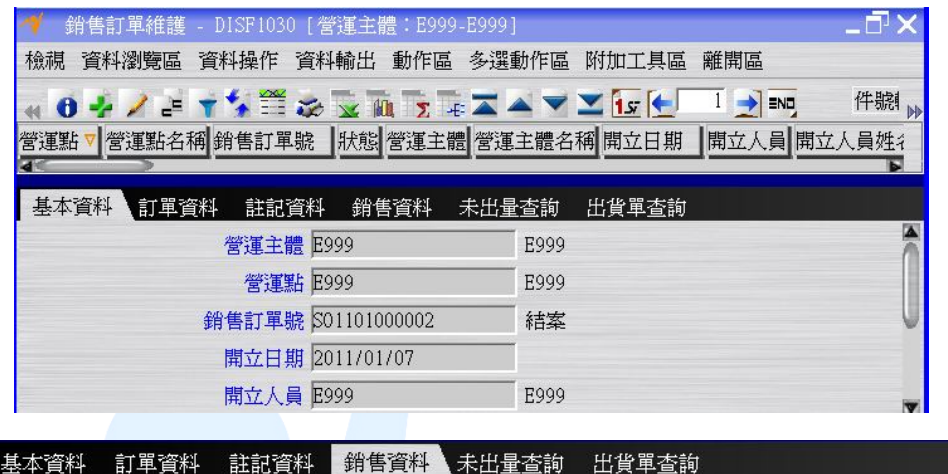

| e (  | 2 2 1      |            |      |        |             |        |         |
|------|------------|------------|------|--------|-------------|--------|---------|
| 序號   | 件號代號       | 預定交期       | 出貨倉庫 | 銷售計量單位 | 訂單數量        | 單價     | 訂單金額 🔻  |
| 0020 | white_shoe | 2010/10/03 | E999 | EA     | 50.00000000 | 100.00 | 5,000.  |
| 0010 | black_shoe | 2010/10/03 | E999 | EA     | 100.0000000 | 100.00 | 10,000. |

- 2. [Optional] 檢查庫存量, 發現材料夠, 但黑鞋不足 60 雙.
- [Required] 新增工令單. 假設要生產 60 雙黑鞋. 在"製造資料"頁籤輸入日期及數量. 在"子件資料"頁籤, 按"批次新增"鈕即可自動建立所需材料資料. 在"製程資料"頁籤, 按"批次新增"鈕即可自動建立所需作業及資源資料. 確認工令單.

| 1    | 工令單維護 - | MFGF1010 [營運點: | E999-E999]  |         |            |         |
|------|---------|----------------|-------------|---------|------------|---------|
| 檢視   | 資料瀏覽區   | 資料操作 資料輸出      | 1 單選動作區     | 多選動作    | 區 附加工具     | 區 離開區   |
|      | 4/1     | 🐓 🗮 📚 🐷 🛄      | Σ 👍 🛣 🔺     |         | sr 🗲 1     | → END 盾 |
| 營運點  | 自營運點名稱  | 工令單號▼ 用        | 犬態 開立日期     | 開立人     | 員開立人員      | 姓名 工令部門 |
| E999 | E999    | W01101000001 春 | 崔認 2011/01/ | 07 E999 | E999       | E999    |
| ٩<   |         | >              |             |         |            |         |
| 基本   | 資料 銷售詞  | 丁單資料 製造資料      | 註記資料        | 子件資料    | 製程資料       | 未領量查詢   |
|      | 製造類別    | ●一般 ◎重工        |             | 預定資料    |            |         |
|      | 件號      | black_shoe     |             | 前置時間    |            | 0       |
|      | 外包類別    | ●無 ○部份外包       | ○ 全部外包      | 安全時間    |            | 0       |
|      | 材料表     | black_shoe     |             | 開工日期    | 2011/01/07 |         |
|      | 設變版次    |                | 0           | 完工日期    | 2011/01/07 |         |
|      | 製程      | shoe           |             | 開工數量    |            | 60      |
|      | 重宏      |                |             | 完工數量    |            | 60      |

| 檢視       | 資料瀏覽區  | 資料操作                                  | 資料輸出 單刻    | 豐動作區 多遊          | 費動作區 附加         | 工具區 離開         | 區          |            |                |            |
|----------|--------|---------------------------------------|------------|------------------|-----------------|----------------|------------|------------|----------------|------------|
| 44 0     | 4/1    | * 🖀 🌫                                 |            |                  | 🔟 1 sr 💽        |                | 最早有效       | 日修改 🔽      | 7.完工 取消        | 皖工         |
| 營運點      | 營運點名和  | 剿工▼∦                                  | 大態開立日期     | 開立人員開立           | Z人員姓名 工会        | ≥部門 工令部        | 四月名稱 工令;   | 類別<br>工令類別 | 名稱 成本關         | 帳單號        |
| E999     | E999   | W0110 #                               | 崔認 2011/   | E999 E99         | 9 E99           | 9 E999         | defa       | default_   | w              |            |
| ٩<       |        |                                       |            |                  | $\rightarrow$   |                |            |            |                |            |
| 基本       | 資料 銷售  | 訂單資料                                  | 製造資料 註詞    | 記資料 子件           | 資料 製程資          | 料 未領量          | 查詢         |            |                |            |
| - e      | 2 2 1  |                                       |            |                  |                 |                |            |            |                |            |
| 序號▼      | 狀態子件   | 件號 子件他                                | -號名稱 替代作   | +號 替代件器          | 號名稱 結構 單        | 位用量應           | 領數量作美      | 首作業名稱 應    | 領日期應           | 領倉庫        |
| 0010     | blac   | K_face 黑面                             | black      | _face 黑面         | 一般 1            | .00000000 60   | .00000000  | 20         | 11/01/07E9     | 99         |
| 0020     | mia_:  | sole 中底<br>sole 大底                    | out s      | ole 中底<br>ole 大底 | <u></u>         | .00000000060   | .00000000  | 20         | 11/01/07E9     | 99<br>99   |
| No. o mo |        | i i i i i i i i i i i i i i i i i i i |            |                  |                 |                |            |            |                |            |
| 1 🗆      | L令單維護  | - MFGF101                             | 0 [營運點:    | E999-E999]       |                 |                |            |            |                |            |
| 檢視       | 資料瀏覽   | 區資料操作                                 | 作 資料輸出     | 。<br>軍選動作[       | 譶 多選動作          | 區 附加工          | 具區 離開區     |            |                |            |
|          |        |                                       | -          | -                |                 |                |            | 恩甘有弥       | 日依斯 🔽          | 1 1-71     |
|          | 2      |                                       |            | Σ -€ 🔺 4         | ▲ <u> </u>      | <u>s   -</u> 1 |            | 取平角双       |                |            |
| 營運點      | ; 營運點名 | 稱 工▼                                  | 狀態 開立      | 日期開立人            | 員開立人員           | 姓名 工令音         | 門工令部門      | 月名稱 工令类    | <b></b> 「別 工令類 | <b>別</b> 名 |
| E999     | E999   | W0110                                 | . 確認 2011. | / E999           | E999            | E999           | E999       | defau      | defaul         | t_₩.       |
| 4        |        |                                       |            |                  |                 | 6              |            |            |                |            |
| 其本       | 資料 銷1  | 售訂單資料                                 | 製造資料       | 計訂資料             | 子件資料            | 製程資料           | - 未領量杏     | 韵          |                |            |
| 44 0     |        |                                       |            |                  | V IT SHOT       |                |            | н          |                |            |
| 作当       | と 作業名和 | 副自制/林                                 | 句 單位產量     | 產出時間材            | 輪相箭棒騎           | 相箭么稱           | 「資源資料      |            |                |            |
| 10 9     |        | 白制                                    |            |                  | 1000/96年6 12098 | 790 FC11114    | ● 資源:      | 名稱 資源類     | 訓 耗用計量         | 冒位         |
| 20 p.    | 有裝     | 白穀                                    | 1.000      | 00:02:00         |                 |                | 2 装配       |            | HR             |            |
|          |        | HTX                                   |            |                  |                 |                | ~··· ~~*EU | <u> </u>   | 4445           |            |

| · · | Incounce | <b>1</b> 191 | ~日 (只) | /I=I -+, | P/ 1994   | · ~ ) | י גיינח וי | -1· 1X |  | ± √ | 7只小1-1 |
|-----|----------|--------------|--------|----------|-----------|-------|------------|--------|--|-----|--------|
|     |          | 工令           | 領料單維   | [護 - M]  | FGF1030 [ | 營運點:  | E999-E999] |        |  |     |        |

|      |         | i≘ – m o         | 1 1050  |        | • ц <i>эээ</i> | -02221 |              |          |                                                                                                    |     |         |
|------|---------|------------------|---------|--------|----------------|--------|--------------|----------|----------------------------------------------------------------------------------------------------|-----|---------|
| 檢視   | 資料瀏覽區   | 資料操作             | 作 資料    | 輸出 調   | 動作區            | 多選動    | 作區 附加        | 副具工印     | 離開區                                                                                                    |     |         |
| 44   | ð 🍫 🖊 👘 | <b>*</b>         | -       | m s    | Te 🗖           |        | × 157 1      | - 1 -    | 🕈 END, 🦊 🟹                                                                                                    |     | 2 🚳 🚳 [ |
|      | 營運點名稱   | 工令領制             | 斗單號 治   | 伏態 開3  | 立日期            | 開立人員   | 開立人員         | 姓名工会     | ≥單號 交易日期                                                                                                    | 期是否 | 為倒扣料    |
| E999 | E999    | WP11010          | 00001 7 | 確認 201 | 11/            | E999   | E999         | WO1      | 10 2011/                                                                                                    | . 否 |         |
| 4    |         | Louise constants |         |        |                |        | less and the | donesson | and the second second sec |     |         |
| 本基   |         | 斜領               | 料資料     | 庫存     | 交易歴和           | 星查詢    | 退料查詢         |          |                                                                                                    |     |         |
|      | 工令單明細序  | 號 件號             | 件號名     | 稱倉庫    | 倉庫名            | 稱專案    | 專案名稱         | 領料數量     | 領料退回數量                                                                                                    | 作業  | 作業名稱    |
| 0010 | 0010    | b                | 堅而      | E999   | E999           |        |              | 60.00    | 0.0000000                                                                                                    | ol  |         |
| 0010 | 0010    | 0                | 75514   |        |                |        |              |          |                                                                                                    | ×   |         |
| 0010 | 0020    | m                | 中底      | E999   | E999           |        |              | 60.00    | 0.0000000                                                                                                    | 0   |         |

- 5. [Required] 工令領料單確認並預約後再檢查庫存量.
- 6. [Required] 發料至現場. 在工令領料單按"出庫"鈕.
- 7. [Optional] 發料後再檢查庫存量.
- 8. [Required] 新增作業回報單以回報完工數量及耗用資源. 按"批次新增"鈕再按"預覽" 鈕, 輸入各作業的完工數量. 在"批次新增"頁面按 OK, 系統會自動產生每個作業的 作業回報單.

| 🔫 #E      | ★ 批次新增 |       |       |       |      |    |      |       |          |       |       |      |  |
|-----------|--------|-------|-------|-------|------|----|------|-------|----------|-------|-------|------|--|
| 單據篩選 單據預覽 |        |       |       |       |      |    |      |       |          |       |       |      |  |
| 4 X :     |        |       |       |       |      |    |      |       |          |       |       |      |  |
| 🔻         | 營運點名稱  | 工令單號  | 開工數量  | 完工數量  | 序號   | 作業 | 作業名稱 | 自製/外包 | 作業產量     | 單位產量  | 維護日期  | 維護人員 |  |
| E999      | E999   | W0110 | 60.00 | 0.000 | 0010 | a  | 裝配   | 自製    | 60,00    | 1.000 | 2011/ | E999 |  |
| E999      | E999   | W0110 | 60.00 | 0.000 | 0020 | p  | 包裝   | 自製    | 60.00000 | 1.000 | 2011/ | E999 |  |

Δ

| 🚽 作業同報單維護                                                                                                    | - MFGF1050 [登3                               | 軍戰: E999-E9991                            |                      |                        |                                   |                      |            |
|----------------------------------------------------------------------------------------------------|----------------------------------------------|-------------------------------------------|----------------------|------------------------|-----------------------------------|----------------------|------------|
| 檢視 資料瀏覽區 计                                                                                                    | 資料操作 資料輸出                                    | 出 動作區 多選動作                                | F區 附加工具區 氰           | 離開區                    |                                   |                      |            |
| * 0 % / T                                                                                                    | - 🎬 🌫 🔽 🐧                                    | 7. 7. 🛋 🔺 💙                               | 🗾 🚺 🛨 🚺              | NO → 批                 | 次回報 📝                             |                      | X 🚺        |
| ▼ 營運點名稱 化                                                                                                    | 乍業回報單號 狀態                                    | 開立日期 開立人員                                 | 開立人員姓名 工会            | ≥單號 工令單                | 明細序號成                             | 成本關帳單號               | 結案日期 備註 作詞 |
| E999 E999 0                                                                                                    | P1101000001 開立                               | 2011/ E999                                | E999 WO1             | 10 0010                |                                   |                      | a          |
| 4                                                                                                    |                                              |                                           |                      | $\geq$                 |                                   |                      |            |
|                                                                                                    |                                              |                                           |                      |                        |                                   |                      |            |
| 基本資料 註記資料                                                                                                    | 料 明細註記資料                                     | 回報資料                                      |                      |                        |                                   |                      |            |
| 基本資料 註記資料                                                                                                    | 料 明細註記資料                                     | 回報資料                                      |                      |                        |                                   |                      |            |
| 基本資料 註記資料<br><b>4 0 2 3 5</b><br>貸源                                                                                                    | 料 明細註記資料<br>資源名稱<br>資源                       | · 回報資料<br>[類別]耗用計量單位                      | 耗用計量單位名稱             | 耗用數量標                  | 準耗用數量                             | 耗用回報是                | 否依資源明細回報   |
| 基本資料 註記資料                                                                                                    | 料明細註記資料<br>資源名稱<br>資源名稱<br>資源                | 回報資料<br>類別<br>耗用計量單位<br>配                 | 耗用計量單位名稱<br>小時       | 耗用數量<br>0.030          | 準耗用數量<br>0.00000000               | 耗用回報<br>自動 否         | 否依資源明細回報   |
| 基本資料 註記資料<br>() 2 2 11<br>() 2 2 11 | 料 明細註記資料<br>資源名稱<br>ine 裝配機具 資產<br>r 裝配員工 員工 | 回報資料<br>[類別] 耗用計量單位<br><u>1</u> R<br>1 HR | 耗用計量單位名稱<br>小時<br>小時 | 耗用數量<br>0.030<br>0.010 | 準耗用數量<br>0.00000000<br>0.00000000 | 耗用回報<br>自動 否<br>自動 否 | 否依資源明細回報   |

9. [Required] 工令入庫單. 按"批次新增"鈕再按"預覽"鈕, 系統自動產生工令入庫單.

| 🌱 工令入庫單維護 - MFGF1070 [營運點:E999-E999]                                                             |                                                                                                    |                   |
|--------------------------------------------------------------------------------------------------|----------------------------------------------------------------------------------------------------|-------------------|
| 檢視 資料瀏覽區 資料操作 資料輸出 動作區 多選動作區 附加工具區                                                               | 離開區                                                                                                    |                   |
| a 🙃 🦯 🕇 🌮 🌫 🖬 😿 🐨 🛣 🔺 💙 🔟 🖅 🔶 🗆 🎐                                                                | END 🚽 🎯 🚱 🕅                                                                                                    |                   |
| 營運點 營運點名稱 工令入▼ 狀態 開立日期 開立時間 開立人員 開立人                                                             | 人員姓名 工令單號 收貨數量 入庫                                                                                                    | 動量 結案日期           |
| 3999 E999 ₩I1101000001 結案 2011/ 19:05:29 E999 E999                                               | W0110 60.00 60.                                                                                                    | 002011/           |
|                                                                                                  |                                                                                                    |                   |
| 基本資料 收貨資料 檢驗資料 入庫資料 註記資料 庫存交易歷程                                                                  | 查詢                                                                                                    |                   |
|                                                                                                  |                                                                                                    |                   |
|                                                                                                  |                                                                                                    |                   |
|                                                                                                  |                                                                                                    |                   |
|                                                                                                  |                                                                                                    |                   |
|                                                                                                  |                                                                                                    |                   |
|                                                                                                  | 件號 black_shoe                                                                                                    | 黑鞋                |
|                                                                                                  | 件號 black_shoe<br>專案                                                                                                    | 黑鞋                |
|                                                                                                  | 件號 black_shoe<br>專案<br>完工倉庫 E999                                                                                                    | 黑鞋<br>E999        |
|                                                                                                  | 件號 black_shoe<br>專案<br>完工倉庫 E999<br>收貨數量 60                                                                                                    | 黑鞋<br>E999        |
| <u></u>                                                                                          | 件號 black_shoe<br>專案<br>完工倉庫 E999<br>收貨數量 60<br>入 庫數量 60                                                                                        | <b>無鞋</b><br>E999 |
| <u>.</u>                                                                                         | 件號     black_shoe       專案        完工倉庫     E999       收貨數量     60       入庫數量     60                                                            | <b>黑鞋</b><br>E999 |
|                                                                                                  | 件號       black_shoe         專案          完工倉庫       E999         收貨數量       60         入庫數量       60         交易日期       2011/01/07              | <b>黑鞋</b><br>E999 |
| :<br>(<br>;<br>;<br>;<br>;<br>;<br>;<br>;<br>;<br>;<br>;<br>;<br>;<br>;<br>;<br>;<br>;<br>;<br>; | 件號       black_shoe         專案          完工倉庫       E999         收貨數量       60         入庫數量       60         交易日期       2011/01/07         管節選碼 | <b>黑鞋</b><br>E999 |

按"入庫"鈕完成工令入庫作業. 按工令單的"完工"及"結案"鈕, 結束工令單.

10. [Optional] 檢查庫存量.

| 🔺 現有国      | 軍存查詢 - | CORB6203       |            |                |      |      |       |         |            |            |
|------------|--------|----------------|------------|----------------|------|------|-------|---------|------------|------------|
| 檢視 資料      | 瀏覽區 資  | 資料操作 資料輸       | 油 附加工      | 具區 離開區         |      |      |       |         |            |            |
| 4 O T      | 🐪 🚟 😸  | ə 🔽 🔟 🔽 4      |            | 🔟 🚺 💽          | 1 🌒  |      |       |         |            |            |
| 件號         | 件號名稱   | 庫存數量           | 預約數量       | 可利用量           | 倉庫▼  | 倉庫名稱 | 倉庫營運點 | 倉庫營運點名稱 | 最早交易日期     | 最後交易日期     |
| black_face | 黑面     | 940.00000000   | 0.00000000 | 940.0000000    | E999 | E999 | E999  | E999    | 2011/01/01 | 2011/01/07 |
| black_shoe | 黑鞋     | 100.00000000   | 0.00000000 | 100.0000000    | E999 | E999 | E999  | E999    | 2011/01/01 | 2011/01/07 |
| mid_sole   | 中底     | 1,940.00000000 | 0.00000000 | 1,940.00000000 | E999 | E999 | E999  | E999    | 2011/01/01 | 2011/01/07 |
| out_sole   | 大底     | 1,940.00000000 | 0.00000000 | 1,940.00000000 | E999 | E999 | E999  | E999    | 2011/01/01 | 2011/01/07 |
| white_face | 白面     | 1,000.00000000 | 0.00000000 | 1,000.00000000 | E999 | E999 | E999  | E999    | 2011/01/01 | 2011/01/01 |
| white_shoe | 白鞋     | 50.00000000    | 0.00000000 | 50.0000000     | E999 | E999 | E999  | E999    | 2011/01/01 | 2011/01/07 |

11. [Required] 新增出貨單. 按"批次新增"鈕再按"預覽"鈕, 系統自動產生出貨單.

|                | 🜱 批次新增  |      |       |              |       |     |       |         |            |            |          |      |
|----------------|---------|------|-------|--------------|-------|-----|-------|---------|------------|------------|----------|------|
|                | 單據篩選    | 單據預  | 預覽 單加 | <b>康</b> 全彈性 | 選項    |     |       |         |            |            |          |      |
| Contraction of |         | -    |       |              |       |     |       |         |            |            |          |      |
| NA             | 銷售▼     | 序號   | 件號代號  | 件號名稱         | 件號規格  | 未出量 | 是否可超出 | 是否可無限超出 | 最大超出數量     | 最大超出金額     | 出貨數量     | 庫存計量 |
|                | S011010 | 0010 | black | 黑鞋           | Black | 100 | 否     | 否       | 0.00000000 | 0.00000000 | 100.0000 | EA   |
|                | S011010 | 0020 | white | 白鞋           | White | 50  | 否     | 否       | 0.00000000 | 0.00000000 | 50.00    | EA   |

| 1      | 出貨單維護 -    | DISF1070                                                                                                    | 營運主體        | E999-E9  | 999]   |              |           |                 |
|--------|------------|----------------------------------------------------------------------------------------------------|-------------|----------|--------|--------------|-----------|-----------------|
| 檢視     | 資料瀏覽區      | 資料操作                                                                                                    | 資料輸出        | 動作區      | 多選動作區  | 附加工具區        | 離開區       |                 |
| 44 6   | 4/7        | <ul> <li>1</li> <li>1</li></ul> |             |          |        | 1            |           | 1 🔽 🙀 🖓 💽 🕅     |
| 出貨單    | 號          | 狀態                                                                                                    | 開立日期        | 交易E      | 期      | 付款客戶         | 幣別        | 計價金額            |
| SD1101 | 000002     | 開立                                                                                                    | 2011/01/    | 07 2011/ | 01/07  | E999         | NTD       | 15,000.00000000 |
| ٩      |            |                                                                                                    |             |          |        |              |           |                 |
| 基本     | 資料 訂單資     | 料 註記                                                                                                    | 資料 出貨       | 資料       | 庫存交易歷利 | 星查詢 銷貨       | 退回折讓查詢    |                 |
| 4 6    | 2 2 1      |                                                                                                    |             |          |        |              |           |                 |
| 序號▼    | 銷售訂單號      | 件號                                                                                                    | 預定交期        | 明 出貨     | 倉庫出貨數  | 量 單價         | 計價金額      |                 |
| 0010   | S011010000 | 02black_sl                                                                                                    | ioe 2010/10 | /03 E999 | 100.00 | 000000 100.0 | 0 10,000. |                 |
| 0020   | S011010000 | 02 white_sh                                                                                                    | ioe 2010/10 | 703 E999 | 50.00  | 000000 100.0 | 0 5,000.  |                 |

12. [Required] 按"確認"及"預約"鈕, 再檢查庫存量.

| 💙 現有      | 庫存查詢 -  | CORB6203       |            |                |       |      |       |         |
|-----------|---------|----------------|------------|----------------|-------|------|-------|---------|
| 檢視 資      | 科瀏覽區    | 資料操作 資料輸       | 油 附加工      | 具區 離開區         |       |      |       |         |
|           | * 🛗 🛪   | 2 🔽 🕅 🗵 4      | <b>X X</b> | 1 🔟 🚺          | 1 🔿 🖬 |      |       |         |
| 件號        | 件號名稱    | 庫存數量           | 預約數量       | 可利用量           | 倉庫▼   | 倉庫名稱 | 倉庫營運點 | 倉庫營運點名稱 |
| black_fac | e<br>黑面 | 940.0000000    | 0.00000000 | 940.00000000   | E999  | E999 | E999  | E999    |
| black_sho | e黑鞋     | 100.00000000   | 100.000    | 0.00000000     | E999  | E999 | E999  | E999    |
| mid_sole  | 中底      | 1,940.00000000 | 0.00000000 | 1,940.00000000 | E999  | E999 | E999  | E999    |
| out_sole  | 大底      | 1,940.00000000 | 0.00000000 | 1,940.00000000 | E999  | E999 | E999  | E999    |
| white_fac | e白面     | 1,000.00000000 | 0.00000000 | 1,000.00000000 | E999  | E999 | E999  | E999    |
| white sho | e白鞋     | 50.0000000     | 50.0000    | 0.00000000     | E999  | E999 | E999  | E999    |

13. [Required] 按出貨單的"出庫" 鈕將貨物出給客戶, 再檢查庫存量.

| ┦ 現有                              | 庫存查詢 -  | CORB6203       |            |                |      |      |       |         |
|-----------------------------------|---------|----------------|------------|----------------|------|------|-------|---------|
| 檢視 資料瀏覽區 資料操作 資料輸出 附加工具區 離開區      |         |                |            |                |      |      |       |         |
| 4 0 T 5 🚟 🌫 🗟 👔 🔽 🛋 🗙 🝸 🛨 1 🛨 💀 🕅 |         |                |            |                |      |      |       |         |
| 件號                                | 件號名稱    | 庫存數量           | 預約數量       | 可利用量           | 倉庫▼  | 倉庫名稱 | 倉庫營運點 | 倉庫營運點名稱 |
| black_fac                         | e<br>黑面 | 940.0000000    | 0.00000000 | 940.00000000   | E999 | E999 | E999  | E999    |
| black_sho                         | e 黒鞋    | 0.0000000      | 0.00000000 | 0.00000000     | E999 | E999 | E999  | E999    |
| mid_sole                          | 中底      | 1,940.00000000 | 0.00000000 | 1,940.00000000 | E999 | E999 | E999  | E999    |
| out_sole                          | 大底      | 1,940.00000000 | 0.00000000 | 1,940.00000000 | E999 | E999 | E999  | E999    |
| white_fac                         | e白面     | 1,000.00000000 | 0.00000000 | 1,000.00000000 | E999 | E999 | E999  | E999    |
| white sho                         | e白鞋     | 0.00000000     | 0.00000000 | 0.00000000     | E999 | E999 | E999  | E999    |